Emerson Process Management EPM\_ROCS\_10 3/2024

# ROC Plus SIO Driver

| 1 | System Configuration      | 3 |
|---|---------------------------|---|
| 2 | External Device Selection | 7 |
| 3 | Communication Settings    | 8 |
| 4 | Setup Items               |   |
| 5 | Cable Diagrams            |   |
| 6 | Supported Devices         |   |
| 7 | Error Messages            |   |

#### Introduction

This manual describes how to connect the display unit and the external device (target controller).

In this manual, the connection procedure is described in the sections identified below.

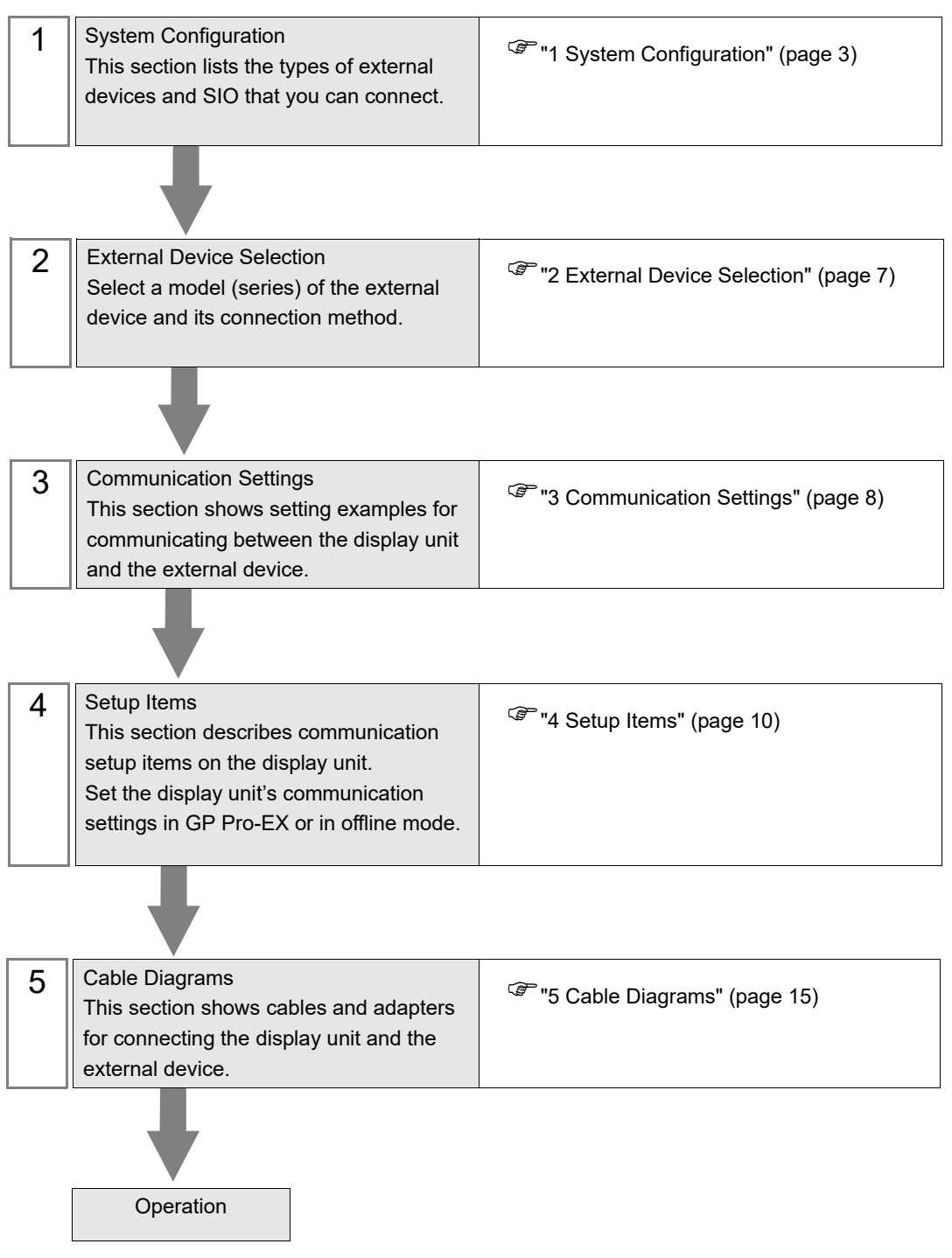

# 1 System Configuration

The following table lists system configurations for connecting Emerson Process Management external devices to display units.

| Series  | CPU                                    | Link I/F                                            | SIO Type               | Setting Example                 | Cable Diagram                  |
|---------|----------------------------------------|-----------------------------------------------------|------------------------|---------------------------------|--------------------------------|
|         | ROC300                                 | LOI Port,<br>EIA-232 (optional<br>expansion module) | RS-232C                | "Setting Example 1"<br>(page 8) | "Cable Diagram<br>1" (page 15) |
| ROC     |                                        | EIA-485 / RS485<br>(optional expansion<br>module)   | RS-422/485<br>(2-wire) | "Setting Example 1"<br>(page 8) | "Cable Diagram<br>4" (page 21) |
|         | ROC800 (809,<br>827)                   | LOI RS-232D Port                                    | RS-232C                | "Setting Example 1"<br>(page 8) | "Cable Diagram<br>2" (page 17) |
|         |                                        | EIA-485 / RS485<br>(optional expansion<br>module)   | RS-422/485<br>(2-wire) | "Setting Example 1"<br>(page 8) | "Cable Diagram<br>4" (page 21) |
|         | ROCPAC 306<br>ROCPAC 312<br>ROCPAC 364 | LOI Port,<br>EIA-232 (optional<br>expansion module) | RS-232C                | "Setting Example 1"<br>(page 8) | "Cable Diagram<br>1" (page 15) |
| KUCIAC  |                                        | EIA-485 / RS485<br>(optional expansion<br>module)   | RS-422/485<br>(2-wire) | "Setting Example 1"<br>(page 8) | "Cable Diagram<br>4" (page 21) |
|         | FB103<br>FB107                         | LOI Port,<br>EIA-232                                | RS-232C                | "Setting Example 1"<br>(page 8) | "Cable Diagram<br>1" (page 15) |
|         |                                        | EIA-485 / RS485                                     | RS-422/485<br>(2-wire) | "Setting Example 1"<br>(page 8) | "Cable Diagram<br>4" (page 21) |
| FloBoss | FB407<br>FB503<br>FB504                | LOI Operator<br>Interface Cable                     | RS-232C                | "Setting Example 1"<br>(page 8) | "Cable Diagram<br>3" (page 19) |
|         |                                        | EIA-485 / RS485<br>(optional expansion<br>module)   | RS-422/485<br>(2-wire) | "Setting Example 1"<br>(page 8) | "Cable Diagram<br>4" (page 21) |

#### ■ IPC COM Port

When connecting IPC with an External Device, the COM port used depends on the series and SIO type. Please refer to the IPC manual for details.

#### Usable port

| Sorioo                                                                                       | Usable Port                                                            |                                                                                      |                                                                                      |  |
|----------------------------------------------------------------------------------------------|------------------------------------------------------------------------|--------------------------------------------------------------------------------------|--------------------------------------------------------------------------------------|--|
| Series                                                                                       | RS-232C                                                                | RS-422/485(4 wire)                                                                   | RS-422/485(2 wire)                                                                   |  |
| PS-2000B                                                                                     | COM1 <sup>*1</sup> , COM2,<br>COM3 <sup>*1</sup> , COM4                | -                                                                                    | -                                                                                    |  |
| PS-3450A, PS-3451A,<br>PS3000-BA, PS3001-BD                                                  | COM1, COM2 <sup>*1*2</sup>                                             | COM2 <sup>*1*2</sup>                                                                 | COM2 <sup>*1*2</sup>                                                                 |  |
| PS-3650A (T41 model),<br>PS-3651A (T41 model)                                                | COM1 <sup>*1</sup>                                                     | -                                                                                    | -                                                                                    |  |
| PS-3650A (T42 model),<br>PS-3651A (T42 model)                                                | COM1 <sup>*1*2</sup> , COM2                                            | COM1*1*2                                                                             | COM1*1*2                                                                             |  |
| PS-3700A (Pentium®4-M)<br>PS-3710A                                                           | COM1 <sup>*1</sup> , COM2 <sup>*1</sup> ,<br>COM3 <sup>*2</sup> , COM4 | COM3 <sup>*2</sup>                                                                   | COM3 <sup>*2</sup>                                                                   |  |
| PS-3711A                                                                                     | COM1 <sup>*1</sup> , COM2 <sup>*2</sup>                                | COM2 <sup>*2</sup>                                                                   | COM2 <sup>*2</sup>                                                                   |  |
| PS4000 <sup>*3</sup>                                                                         | COM1, COM2                                                             | -                                                                                    | -                                                                                    |  |
| PL3000                                                                                       | COM1 <sup>*1*2</sup> , COM2 <sup>*1</sup> ,<br>COM3, COM4              | COM1*1*2                                                                             | COM1*1*2                                                                             |  |
| PE-4000B Atom N270                                                                           | COM1, COM2                                                             | -                                                                                    | -                                                                                    |  |
| PE-4000B Atom N2600                                                                          | COM1, COM2                                                             | COM3 <sup>*4</sup> , COM4 <sup>*4</sup> ,<br>COM5 <sup>*4</sup> , COM6 <sup>*4</sup> | COM3 <sup>*4</sup> , COM4 <sup>*4</sup> ,<br>COM5 <sup>*4</sup> , COM6 <sup>*4</sup> |  |
| PS5000 (Slim Panel Type<br>Core i3 Model) *5 *6                                              | COM1, COM2 <sup>*4</sup>                                               | COM2 <sup>*4</sup>                                                                   | COM2 <sup>*4</sup>                                                                   |  |
| PS5000 (Slim Panel Type<br>Atom Model)<br>*5 *6                                              | COM1, COM2 <sup>*7</sup>                                               | COM2 <sup>*7</sup>                                                                   | COM2 <sup>*7</sup>                                                                   |  |
| PS5000 (Enclosed Panel Type) <sup>*8</sup>                                                   | COM1                                                                   | -                                                                                    | -                                                                                    |  |
| PS5000 (Modular Type<br>PFXPU/PFXPP) <sup>*5 *6</sup><br>PS5000 (Modular Type<br>PFXPL2B5-6) | COM1 <sup>*7</sup>                                                     | COM1 <sup>*7</sup>                                                                   | COM1 <sup>*7</sup>                                                                   |  |
| PS5000 (Modular Type<br>PFXPL2B1-4)                                                          | COM1, COM2 <sup>*7</sup>                                               | COM2 <sup>*7</sup>                                                                   | COM2 <sup>*7</sup>                                                                   |  |
| PS6000 (Advanced Box)<br>PS6000 (Standard Box)                                               | COM1 <sup>*9</sup>                                                     | *10                                                                                  | *10                                                                                  |  |
| PS6000 (Basic Box)                                                                           | COM1 <sup>*9</sup>                                                     | COM1 <sup>*9</sup>                                                                   | COM1 <sup>*9</sup>                                                                   |  |

\*1 The RI/5V can be switched. Use the IPC's switch to change if necessary.

\*2 Set up the SIO type with the DIP Switch. Please set up as follows according to SIO type to be used.

\*3 When making communication between an External Device and COM port on the Expansion slot, only RS-232C is supported. However, ER (DTR/CTS) control cannot be executed because of the specification of COM port. For connection with External Device, use user-created cables and disable Pin Nos. 1, 4, 6 and 9. Please refer to the IPC manual for details of pin layout.

\*4 Set up the SIO type with the BIOS. Please refer to the IPC manual for details of BIOS.

\*5 When setting up communication between an External Device and the RS-232C/422/485 interface module, use the IPC (RS-232C) or PS5000 (RS-422/485) cable diagrams. However, when using PFXZPBMPR42P2 in a RS-422/485 (4-wire) configuration with no flow control, connect 7.RTS+ and 8.CTS+, and connect 6.RTS- and 9.CTS-. When using RS-422/485 communication with External Devices, you may need to reduce the

When using RS-422/485 communication with External Devices, you may need to reduce the transmission speed and increase the TX Wait time.

\*6 To use RS-422/485 communication on the RS-232C/422/485 interface module, the DIP Switch setting is required. Please refer to "Knowledge Base" (FAQs) on the support site. (http://www.pro-face.com/trans/en/manual/1001.html)

| Settings                                   | FAQ ID   |
|--------------------------------------------|----------|
| PFXZPBMPR42P2, RS422/485 change method     | FA263858 |
| PFXZPBMPR42P2 termination resistor setting | FA263974 |
| PFXZPBMPR44P2, RS422/485 change method     | FA264087 |
| PFXZPBMPR44P2 termination resistor setting | FA264088 |

- \*7 Set up the SIO type with the DIP Switch. Please refer to the IPC manual for details of DIP Switch. The BOX Atom has not a switch to set the RS-232C, RS-422/485 mode. Use the BIOS for the setting.
- \*8 For the connection with the External Device, on the user-created cable read as if the connector on the Display-side is a M12 A-coding 8 pin socket. The pin assignment is the same as described in the cable diagram. For the M12 A-coding connector, use PFXZPSCNM122.
- \*9 In addition to COM1, you can also use the COM port on the optional interface.
- \*10 Install the optional interface in the expansion slot.

#### DIP Switch settings (PL3000 / PS3000 Series)

RS-232C

| DIP Switch         | Setting           | Description                                                     |  |
|--------------------|-------------------|-----------------------------------------------------------------|--|
| 1                  | OFF <sup>*1</sup> | Reserved (always OFF)                                           |  |
| 2                  | OFF               | SIQ type: RS-232C                                               |  |
| 3                  | OFF               | 510 type. R6-2520                                               |  |
| 4                  | OFF               | Output mode of SD (TXD) data: Always output                     |  |
| 5                  | OFF               | Terminal resistance (220 $\Omega$ ) insertion to SD (TXD): None |  |
| 6                  | OFF               | Terminal resistance (220 $\Omega$ ) insertion to RD (RXD): None |  |
| 7                  | OFF               | Short-circuit of SDA (TXA) and RDA (RXA): Not available         |  |
| 8                  | OFF               | Short-circuit of SDB (TXB) and RDB (RXB): Not available         |  |
| 9                  | OFF               | PS (PTS) Auto control mode: Disabled                            |  |
| 10                 | OFF               |                                                                 |  |
| *1 When using PS-3 | 450A PS-3451      | A PS3000-BA and PS3001-BD turn ON the set value                 |  |

5

## RS-422/485 (4 wire)

| DIP Switch | Setting | Description                                                     |  |
|------------|---------|-----------------------------------------------------------------|--|
| 1          | OFF     | Reserved (always OFF)                                           |  |
| 2          | ON      | SIO type: PS-422/485                                            |  |
| 3          | ON      | 510 type. R5-+22/+05                                            |  |
| 4          | OFF     | Output mode of SD (TXD) data: Always output                     |  |
| 5          | OFF     | Terminal resistance (220 $\Omega$ ) insertion to SD (TXD): None |  |
| 6          | OFF     | Terminal resistance (220 $\Omega$ ) insertion to RD (RXD): None |  |
| 7          | OFF     | Short-circuit of SDA (TXA) and RDA (RXA): Not available         |  |
| 8          | OFF     | Short-circuit of SDB (TXB) and RDB (RXB): Not available         |  |
| 9          | OFF     | RS (RTS) Auto control mode: Disabled                            |  |
| 10         | OFF     | no (no) / no contor mode. Disabled                              |  |

#### RS-422/485 (2 wire)

| DIP Switch | Setting | Description                                                     |  |
|------------|---------|-----------------------------------------------------------------|--|
| 1          | OFF     | Reserved (always OFF)                                           |  |
| 2          | ON      | SIO type: DS 422/485                                            |  |
| 3          | ON      | 510 type. K5-422/465                                            |  |
| 4          | OFF     | Output mode of SD (TXD) data: Always output                     |  |
| 5          | OFF     | Terminal resistance (220 $\Omega$ ) insertion to SD (TXD): None |  |
| 6          | OFF     | Terminal resistance (220 $\Omega$ ) insertion to RD (RXD): None |  |
| 7          | ON      | Short-circuit of SDA (TXA) and RDA (RXA): Available             |  |
| 8          | ON      | Short-circuit of SDB (TXB) and RDB (RXB): Available             |  |
| 9          | ON      | RS (RTS) Auto control mode: Enabled                             |  |
| 10         | ON      |                                                                 |  |

# 2 External Device Selection

Select the External Device to be connected to the display unit.

| Welcome to GP-Pro EX | Device/PLC -<br>Number of Dev | rices/PLCs                                                                                                    |
|----------------------|-------------------------------|----------------------------------------------------------------------------------------------------|
|                      |                               | Device/PLC 1                                                                                                    |
|                      | Manufacturer                  | Emerson Process Management                                                                                                    |
|                      | Series                        | ROC Plus SIO                                                                                                    |
|                      | Port                          | COM1                                                                                                    |
|                      |                               | Refer to the manual of this Device/PLC                                                                                                    |
|                      |                               | Recent Device/PLC                                                                                                    |
|                      | 4                             | E Contraction of the second second se |
|                      | Use System                    | n Area Device Information                                                                                                    |
|                      |                               | Back (B) Communication Settings New Screen Cancel                                                                                                    |

| Setup Items            | Setup Description                                                                                                    |
|------------------------|----------------------------------------------------------------------------------------------------|
| Number of Devices/PLCs | Select the number of external devices to be connected.                                                                                                    |
| Manufacturer           | Select "Emerson Process Management", the manufacturer of the external device to be connected.                                                                                                    |
| Series                 | Select the series of the external device to be connected and connection method. Select<br>"ROC Plus SIO".<br>Check to make sure the external device to which you are connecting is supported by<br>the driver.<br>"I System Configuration" (page 3) |
| Port                   | Select the display unit port to be connected to the external device.                                                                                                    |
| Use System Area        | Not available in this driver.                                                                                                    |

7

# 3 Communication Settings

This section provides examples of communication settings recommended by Pro-face for the display unit and the external device.

#### 3.1 Setting Example 1

#### ■ GP Pro-EX Settings

#### Communication Settings

To display the setup screen, from the [Project] menu, point to [System Settings] and select [Device/PLC].

| Device/PLC 1                                                                                                    |                   |
|----------------------------------------------------------------------------------------------------|-------------------|
| Summary                                                                                                    | Change Device/PLC |
| Manufacturer Emerson Process Management Series ROC Plus SIO Po                                                               | rt COM1           |
| Text Data Mode 1 Change                                                                                                    |                   |
| Communication Settings                                                                                                    |                   |
| SID Type                                                                                                    |                   |
| Speed 19200                                                                                                    |                   |
| Data Length C 7 © 8                                                                                                    |                   |
| Parity CINONE CIVEN CI ODD                                                                                                   |                   |
| Ston Bit © 1 0 2                                                                                                    |                   |
| Flow Control   NONE O FR(DTR/CTS) O XON/XOFF                                                                                 |                   |
| Timeout 3 (sec)                                                                                                    |                   |
| Retry 2                                                                                                    |                   |
| Wait To Send (ms)                                                                                                    |                   |
|                                                                                                    |                   |
| RI/VCC © RI © VCC                                                                                                    |                   |
| In the case of RS232C, you can select the 9th pin to RI (Input)<br>or VCC (5V Power Supply). If you use the Digital's RS232C |                   |
| Isolation Unit, please select it to VCC. Default                                                                             |                   |
| Device-Specific Settings                                                                                                    |                   |
| Allowable Number Add Device                                                                                                  |                   |
| No Devices/rECS 10 A                                                                                                    | dd Indirect       |
| V 1 PLC1 Series = ROC800 Host Address = 3 Host Group = 1 D# P                                                                |                   |
|                                                                                                    | <u>∓</u> .0:      |

#### Device Settings

To display the [Individual Device Settings] dialog box, from [Device-Specific Settings] in the [Device/PLC] window, select the external device and click [Settings]

To connect multiple External Devices, from [Device-Specific Settings] in the [Device/PLC] window, click [Add Device] to add another External Device.

| 🎒 Individual Device Settings 🛛 🛛 🔀 |             |        |  |
|------------------------------------|-------------|--------|--|
| PLC1                               |             |        |  |
| Series:                            | ROC800      | •      |  |
| Source                             |             |        |  |
| Host Address:                      | 3 🔅         |        |  |
| Host Group:                        | 1 📑         |        |  |
| Destination                        |             |        |  |
| Device Address:                    | 240 🔅       |        |  |
| Device Group:                      | 240 🛨       |        |  |
| C 8 per Slot                       | I6 per Slot |        |  |
| Login Request —                    |             |        |  |
| Operator ID                        | LOI         |        |  |
| Password                           | ****        |        |  |
| Access Level                       | 5           |        |  |
|                                    | OK (0)      | Cancel |  |

# 4 Setup Items

Set up the display unit's communication settings in GP Pro-EX or in the display unit's offline mode. The setting of each parameter must match that of the external device.

## 4.1 Setup Items in GP Pro-EX

#### Communication Settings

To display the setup screen, from the [Project] menu, point to [System Settings] and select [Device/PLC].

| Device/PLC 1                                                                                                    |                  |
|----------------------------------------------------------------------------------------------------|------------------|
| Summary C                                                                                                    | hange Device/PLC |
| Manufacturer Emerson Process Management Series ROC Plus SIO Port                                                                                                    | COM1             |
| Text Data Mode 1 Change                                                                                                    |                  |
| Communication Settings                                                                                                    |                  |
| SIO Type                                                                                                    |                  |
| Speed 19200 🔻                                                                                                    |                  |
| Data Length O 7 O 8                                                                                                    |                  |
| Parity O NONE O EVEN O ODD                                                                                                    |                  |
| Stop Bit   1  2                                                                                                    |                  |
| Flow Control   NONE  C ER(DTR/CTS)  C XON/XOFF                                                                                                    |                  |
| Timeout 3 (sec)                                                                                                    |                  |
| Retry 2                                                                                                    |                  |
| Wait To Send 0 (ms)                                                                                                    |                  |
|                                                                                                    |                  |
| In the case of RS232C, you can select the 9th pin to RI (Input)<br>or VCC (5V Power Supply). If you use the Digital's RS232C<br>Isolation Unit, please select it to VCC. Default |                  |
| Device-Specific Settings                                                                                                    |                  |
| Allowable Number Add Device                                                                                                    |                  |
| ot Devices/HLCs 16 Add In                                                                                                    | ndirect          |
| 1 PIC1     Image Sectors = BOC800 Host Address = 3 Host Group = 1 Bit P                                                                                                    |                  |
|                                                                                                    | -10              |

| Setup Items  | Setup Description                                                                                                    |  |  |
|--------------|----------------------------------------------------------------------------------------------------|--|--|
| SIO Type     | Select the SIO type to communicate with the external device.  MPORTANT In the communication settings, set [SIO Type] correctly according to the serial interface specifications of the display unit. If you select an SIO type that the serial interface does not support, proper operation cannot be guaranteed. Refer to your display unit manual for details on the serial interface specifications. |  |  |
| Speed        | Select communication speed (Bits per second) between the external device and the display unit.                                                                                                    |  |  |
| Data Length  | Select character data length.                                                                                                    |  |  |
| Parity       | Select how to check parity.                                                                                                    |  |  |
| Stop Bit     | Select number of stop bits.                                                                                                    |  |  |
| Flow Control | Select the communication control method to prevent overflow of transmission and reception data.                                                                                                    |  |  |
| Timeout      | Use an integer from 1 to 127 to enter how many seconds the display unit waits for a response from the external device.                                                                                                    |  |  |

| Setup Items  | Setup Description                                                                                                    |  |  |
|--------------|----------------------------------------------------------------------------------------------------|--|--|
| Retry        | If there is no response from the external device, use an integer from 0 to 255 to enter how many times the display unit retransmits the command.      |  |  |
| Wait To Send | Use an integer from 0 to 255 to enter the amount of time in milliseconds the display unit waits after receiving a transmission before it sends again. |  |  |
| RI/VCC       | For RS-232C, select RI or VCC for pin 9.                                                                                                    |  |  |

#### Device Settings

To display the [Individual Device Settings] dialog box, from [Device-Specific Settings] in the [Device/PLC] window, select the external device and click [Settings]

To connect multiple External Devices, from [Device-Specific Settings] in the [Device/PLC] window, click [Add Device] to add another External Device.

| 🎒 Individual Devi | ce Settings | ×      |
|-------------------|-------------|--------|
| PLC1              |             |        |
| Series:           | ROC800      | •      |
| Source            |             |        |
| Host Address:     | 3 🕂         |        |
| Host Group:       | 1           |        |
| Destination       |             |        |
| Device Address:   | 240 🔹       |        |
| Device Group:     | 240 📫       |        |
| C 8 per Slot      | I6 per Slot |        |
| Login Request     |             |        |
| Operator ID       | LOI         |        |
| Password          | ****        |        |
| Access Level      | 5           |        |
|                   | OK (0)      | Cancel |

| Setup Items                    |                   | Setup Description                                                                                                    |  |
|--------------------------------|-------------------|----------------------------------------------------------------------------------------------------|--|
| Series                         |                   | Select the series of the external device.                                                                                        |  |
| Source                         | Host Address      | Use an integer from 1 to 255 to enter the address of the host (display unit).                                                    |  |
| Source                         | Host Group        | Use an integer from 0 to 255 to enter the address of the host (display unit).                                                    |  |
|                                | Device<br>Address | Use an integer from 1 to 255 to enter the address of the destination device.                                                     |  |
| Destination                    | Device Group      | Use an integer from 0 to 255 to enter the group of the destination device.                                                       |  |
|                                | Bits per Slot     | Select to set 8 bits per slot on the device.                                                                                     |  |
|                                |                   | Select to set 16 bits per slot on the device.                                                                                    |  |
|                                | Operator ID       | Use 3 alphanumeric characters to identify the current operator. The ID is case-<br>sensitive, and can use ASCII characters only. |  |
| Login<br>Request <sup>*1</sup> | Password          | Use an integer from 0000 to 9999 for the operator password.                                                                      |  |
|                                | Access Level      | Select the check box to define the security access level for the operator with an integer from 0 to 5.                           |  |

\*1 Login Request settings (Operator ID, Password, and Access Level) must match the settings on the device/ PLC. If the settings do not match, the PLC will return error 128. For a list of errors, see 7 Error Messages.

## 4.2 Setup Items in Offline Mode

#### NOTE

 Refer to the Maintenance/Troubleshooting manual for information on how to enter offline mode or about the operation.
 Cf. Maintenance/Troubleshooting Manual "Offline Mede".

Cf. Maintenance/Troubleshooting Manual "Offline Mode"

## Communication Settings

To display the setting screen, touch [Device/PLC Settings] from [Peripheral Settings] in offline mode. Touch the External Device you want to set from the displayed list.

| Comm.        | Device                                                                 | Option                                    |                                |                        |
|--------------|------------------------------------------------------------------------|-------------------------------------------|--------------------------------|------------------------|
| ROC Plus SIO | SIO Type<br>Speed<br>Data Length<br>Parity<br>Stop Bit<br>Flow Control | RS232C<br>19200<br>7<br>NONE<br>1<br>NONE | [COM1]<br>• 8<br>• EVEN<br>• 2 | Page 1/1               |
|              | Timeout(s)<br>Retry<br>Wait To Send(ms)                                |                                           |                                | 2018/04/25             |
|              | Exit                                                                   |                                           | Back                           | 2016/04/25<br>10:39:46 |

| Setup Items  | Setup Description                                                                                                    |  |  |
|--------------|----------------------------------------------------------------------------------------------------|--|--|
| SIO Type     | Select the SIO type to communicate with the external device.  MPORTANT In the communication settings, set [SIO Type] correctly according to the serial interface specifications of the display unit. If you select an SIO type that the serial interface does not support, proper operation cannot be guaranteed. Refer to your display unit manual for details on the serial interface specifications. |  |  |
| Speed        | Select communication speed (Bits per second) between the external device and the display unit.                                                                                                    |  |  |
| Data Length  | Select character data length.                                                                                                    |  |  |
| Parity       | Select how to check parity.                                                                                                    |  |  |
| Stop Bit     | Select number of stop bits.                                                                                                    |  |  |
| Flow Control | Select the communication control method to prevent overflow of transmission and reception data.                                                                                                    |  |  |
| Timeout      | Use an integer from 1 to 127 to enter how many seconds the display unit waits for a response from the external device.                                                                                                    |  |  |

| Setup Items  | Setup Description                                                                                                    |  |
|--------------|----------------------------------------------------------------------------------------------------|--|
| Retry        | If there is no response from the external device, use an integer from 0 to 255 to enter how many times the display unit retransmits the command.      |  |
| Wait To Send | Use an integer from 0 to 255 to enter the amount of time in milliseconds the display unit waits after receiving a transmission before it sends again. |  |

## Device Settings

To display the setting screen, touch [Device/PLC Settings] from [Peripheral Settings]. Touch the External Device you want to set from the displayed list, and touch [Device].

| Comm.        | Device                                                                                                    | Option    |                                                      |                        |
|--------------|----------------------------------------------------------------------------------------------------|-----------|------------------------------------------------------|------------------------|
|              |                                                                                                    |           |                                                      |                        |
| ROC Plus SIO |                                                                                                    |           | [COM1]                                               | Page 1/1               |
| Devic        | e/PLC Name  PLC                                                                                                 | 01        |                                                      | <b>T</b>               |
|              | Host Address<br>Host Group<br>Device Address<br>Device Group<br>Operator ID<br>Use Access Level<br>Access Level | LOI<br>No | 3 ▼ ▲<br>1 ▼ ▲<br>240 ▼ ▲<br>240 ▼ ▲<br>Yes<br>5 ▼ ▲ |                        |
|              | Exit                                                                                                    |           | Back                                                 | 2016/04/25<br>10:39:50 |

| Setup Items      | Setup Description                                                                                                    |  |
|------------------|----------------------------------------------------------------------------------------------------|--|
| Device/PLC Name  | Select the external device/PLC.                                                                                              |  |
| Host Address     | Use an integer from 1 to 255 to enter the address of the host (display unit).                                                |  |
| Host Group       | Use an integer from 0 to 255 to enter the address of the host (display unit).                                                |  |
| Device Address   | Use an integer from 1 to 255 to enter the address of the destination device.                                                 |  |
| Device Group     | Use an integer from 0 to 255 to enter the group of the destination device.                                                   |  |
| Operator ID      | Use 3 alphanumeric characters to identify the current operator. The ID is case-sensitive, and can use ASCII characters only. |  |
| Use Access Level | Set Use Access Level to Yes to define the security access level for the operator with an integer from 0 to 5.                |  |

## Option Settings

To display the setting screen, touch [Device/PLC Settings] from [Peripheral Settings]. Touch the External Device you want to set from the displayed list, and touch [Option].

| Comm.        | Device                                                                             | Option                                                                                                   |                                                         |                        |
|--------------|------------------------------------------------------------------------------------|----------------------------------------------------------------------------------------------------|---------------------------------------------------------|------------------------|
| ROC Plus SIO |                                                                                    |                                                                                                    | [COM1]                                                  | Page 1/1               |
|              | RI / VCC<br>In the case<br>the 9th pin<br>Power Suppl<br>RS232C Isol<br>it to VCC. | <ul> <li>RI<br/>of RS232C, you<br/>to RI(Input) or<br/>y). If you use th<br/>ation Unit, plea</li> </ul> | VCC<br>can select<br>VCC(5V<br>e Digital's<br>se select |                        |
|              | Exit                                                                               |                                                                                                    | Back                                                    | 2016/04/25<br>10:39:53 |

| Setup Items | Setup Description                   |
|-------------|-------------------------------------|
| RI/VCC      | Select RI or VCC setting for pin 9. |

# 5 Cable Diagrams

The following cable diagrams may be different from cable diagrams recommended by Emerson Process Management. Please be assured there is no operational problem in applying the cable diagrams shown in this manual.

- The SG and FG are connected inside the display unit. When connecting the external device to the SG, design your system to avoid short-circuit loops.
- Connect an isolation unit if the communication is not stable due to noise or other factors.

Cable Diagram 1

| Display<br>(Connection Port)                                                                                                    |    | Cable              | Notes                                 |
|----------------------------------------------------------------------------------------------------|----|--------------------|---------------------------------------|
| GP3000 (COM1)<br>GP4000 <sup>*1</sup> (COM1)<br>SP5000 <sup>*2</sup> (COM1/2)<br>SP-5B00 (COM1)<br>ST3000 (COM1)<br>ST6000 (COM1)<br>STC6000 (COM1)<br>ET6000 (COM1)<br>ET6000 (COM1)<br>IPC <sup>*3</sup><br>PC/AT | 1A | User-created cable | The cable length must be 15m or less. |
| GP-4105 (COM1)<br>GP-4115T (COM1)<br>GP-4115T3 (COM1)                                                                                                    | 1B | User-created cable | The cable length must be 15m or less. |

\*1 All GP4000 models except GP-4100 Series and GP-4203T

\*2 Except SP-5B00

\*3 Only the COM port which can communicate by RS-232C can be used. <sup>(G)</sup> "■ IPC COM Port" (page 4) 1A)

|         | Displ<br>D-sub 9 | ay side<br>pin (socket) | Shield | External Device side<br>RS-232 Terminal |
|---------|------------------|-------------------------|--------|-----------------------------------------|
|         | Pin              | Signal name             |        | Signal name                             |
|         | 3                | SD(TXD)                 |        | → RX                                    |
| Display | 2                | RD(RXD)                 | <      | ТХ                                      |
|         | 5                | SG                      |        | GND                                     |
|         | 1                | CD                      |        | DTR                                     |
|         | 7                | RS(RTS)                 | $\neg$ |                                         |
|         | 8                | CS(CTS)                 | ₄┛     |                                         |

1B)

|         | Display side<br>Terminal block | <u>(</u> | Shiel    | d               | Ext<br>R | ternal Device s<br>S-232 Termina | ide<br>al |
|---------|--------------------------------|----------|----------|-----------------|----------|----------------------------------|-----------|
|         | Signal name                    |          | /        | $\mathbb{N}$    |          | Signal name                      |           |
|         | SD(TXD)                        |          | <u> </u> | +               |          | RX                               |           |
| Display | RD(RXD)                        |          |          |                 |          | ТΧ                               |           |
|         | SG                             |          |          |                 |          | GND                              |           |
|         | CD                             |          | 1        |                 |          | DTR                              |           |
|         | RS(RTS)                        |          | \        | $\underline{N}$ |          |                                  |           |
|         | CS(CTS)                        | ┝╾┘      |          |                 |          |                                  |           |

## Cable Diagram 2

| Display<br>(Connection Port)                                                                                                    |    | Cable                                                | Notes                                    |
|----------------------------------------------------------------------------------------------------|----|------------------------------------------------------|------------------------------------------|
| GP3000 (COM1)<br>GP4000 <sup>*1</sup> (COM1)<br>SP5000 <sup>*2</sup> (COM1/2)<br>SP-5B00 (COM1)<br>ST3000 (COM1)<br>ST6000 (COM1)<br>STC6000 (COM1)<br>ET6000 (COM1)<br>ET6000 (COM1)<br>IPC <sup>*3</sup><br>PC/AT | 2A | User-created cable                                   | The cable length must be<br>15m or less. |
| GP-4105 (COM1)<br>GP-4115T (COM1)<br>GP-4115T3 (COM1)                                                                                                    | 2B | User-created cable                                   | The cable length must be 15m or less.    |
| LT-4*01TM (COM1)<br>LT-Rear Module<br>(COM1)                                                                                                    | 2C | RJ45 RS-232C Cable (5m) by Pro-face<br>PFXZLMCBRJR21 | The cable length must be 5m or less.     |

\*1 All GP4000 models except GP-4100 Series and GP-4203T

\*2 Except SP-5B00

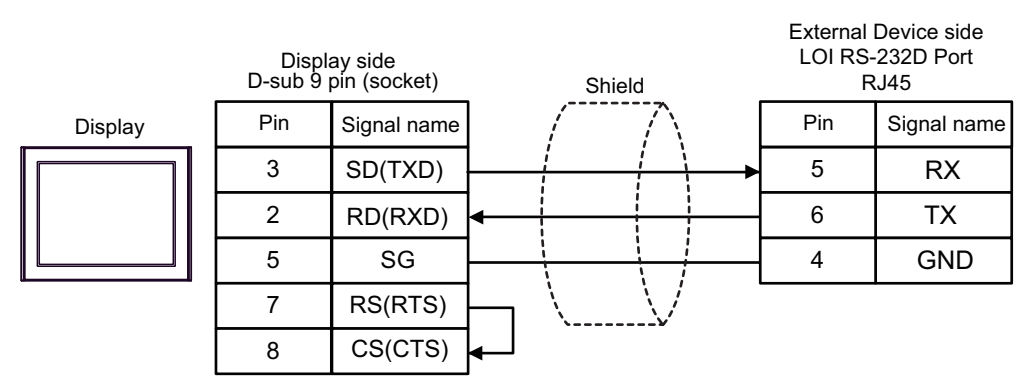

2B)

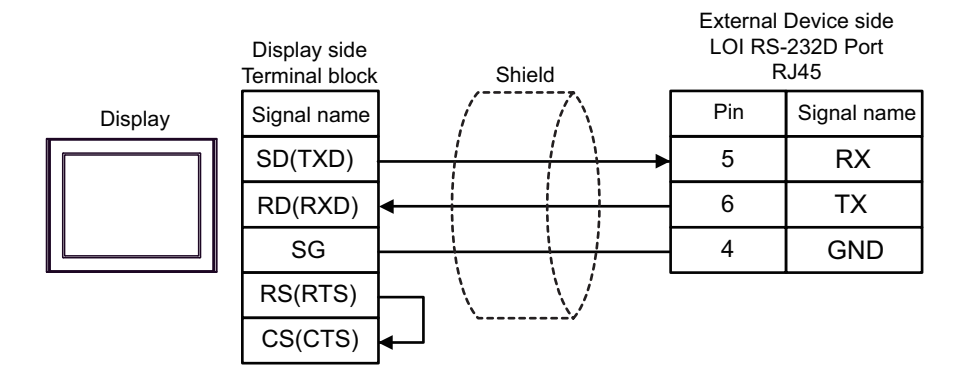

2C)

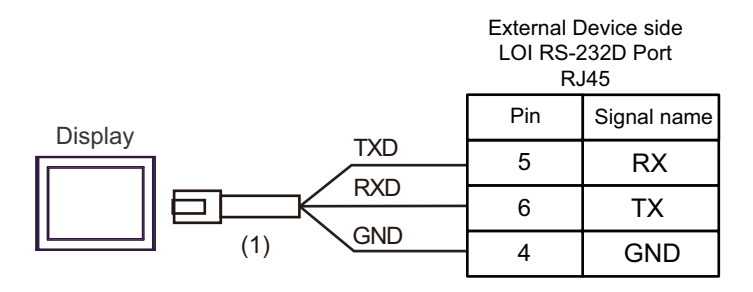

| Number | Name                                                 | Notes |
|--------|------------------------------------------------------|-------|
| (1)    | RJ45 RS-232C Cable (5m) by Pro-face<br>PFXZLMCBRJR21 |       |

2A)

## Cable Diagram 3

| Display<br>(Connection Port)                                                                                                    |    | Cable                                                | Notes                                    |
|----------------------------------------------------------------------------------------------------|----|------------------------------------------------------|------------------------------------------|
| GP3000 (COM1)<br>GP4000 <sup>*1</sup> (COM1)<br>SP5000 <sup>*2</sup> (COM1/2)<br>SP-5B00 (COM1)<br>ST3000 (COM1)<br>ST6000 (COM1)<br>STC6000 (COM1)<br>ET6000 (COM1)<br>LT3000 (COM1)<br>IPC <sup>*3</sup><br>PC/AT | 3A | User-created cable                                   | The cable length must be<br>15m or less. |
| GP-4105 (COM1)<br>GP-4115T (COM1)<br>GP-4115T3 (COM1)                                                                                                    | 3B | User-created cable                                   | The cable length must be 15m or less.    |
| LT-4*01TM (COM1)<br>LT-Rear Module<br>(COM1)                                                                                                    | 3C | RJ45 RS-232C Cable (5m) by Pro-face<br>PFXZLMCBRJR21 | The cable length must be 5m or less.     |

\*1 All GP4000 models except GP-4100 Series and GP-4203T

\*2 Except SP-5B00

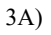

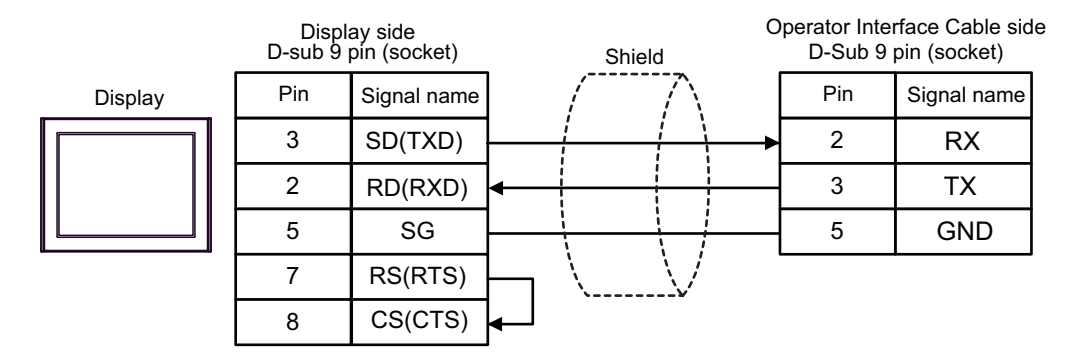

3B)

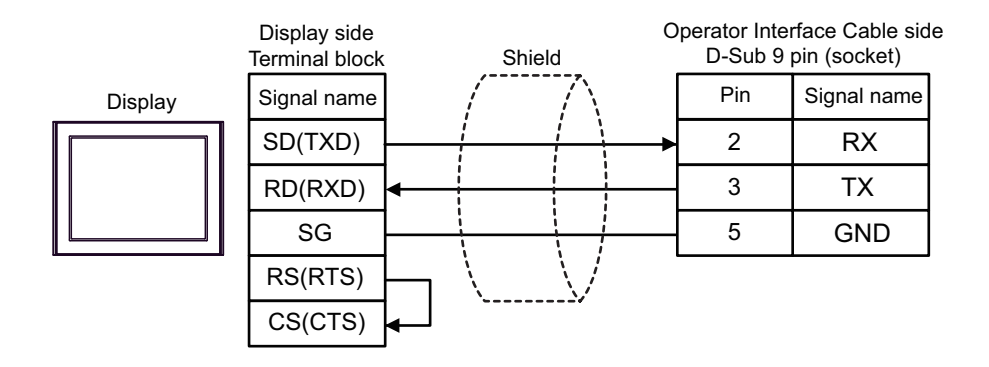

3C)

Operator Interface Cable side D-Sub 9 pin (socket)

| Display |         | Pin | Signal name |
|---------|---------|-----|-------------|
|         |         | 2   | RX          |
|         |         | 3   | ТΧ          |
|         | (1) GND | 5   | GND         |

| Number | Name                                                 | Notes |
|--------|------------------------------------------------------|-------|
| (1)    | RJ45 RS-232C Cable (5m) by Pro-face<br>PFXZLMCBRJR21 |       |

#### Cable Diagram 4

| Display                                                                                                    |         | Cable                                                                                                    | Notes                                   |
|----------------------------------------------------------------------------------------------------|---------|----------------------------------------------------------------------------------------------------|-----------------------------------------|
| (Connection Port)                                                                                                    |         | Cable                                                                                                    | NOLES                                   |
| GP3000 <sup>*1</sup> (COM1)<br>AGP-3302B (COM2)<br>GP-4*01TM (COM1)<br>GP-Rear Module (COM1)<br>ST3000 <sup>*2</sup> (COM2)                        | 4A      | COM port conversion adapter by Pro-face<br>CA3-ADPCOM-01<br>+<br>Terminal block conversion adapter by Pro-face<br>CA3-ADPTRM-01<br>+          | The cable length must be 1200m or less. |
| LT3000 (COM1)                                                                                                    | 475     | User-created cable                                                                                                    |                                         |
|                                                                                                    | 4B      | User-created cable                                                                                                    |                                         |
| GP3000 <sup>*3</sup> (COM2)                                                                                                    | 4C      | Online adapter by Pro-face<br>CA4-ADPONL-01<br>+<br>Terminal block conversion adapter by Pro-face<br>CA3-ADPTRM-01<br>+<br>User-created cable | The cable length must be 1200m or less. |
|                                                                                                    | 4D      | Online adapter by Pro-face<br>CA4-ADPONL-01<br>+<br>User-created cable                                                                        |                                         |
| IPC <sup>*4</sup>                                                                                                    | 4E      | COM port conversion adapter by Pro-face<br>CA3-ADPCOM-01<br>+<br>Terminal block conversion adapter by Pro-face<br>CA3-ADPTRM-01<br>+          | The cable length must be 1200m or less. |
|                                                                                                    | 4E      | User-created cable                                                                                                    |                                         |
| GP-4106 (COM1)<br>GP-4116T (COM1)                                                                                                    | 4G      | User-created cable                                                                                                    | The cable length must be 1200m or less. |
| GP-4107 (COM1)<br>GP-4*03T <sup>*5</sup> (COM2)<br>GP-4203T (COM1)                                                                                 | 4H      | User-created cable                                                                                                    | The cable length must be 1200m or less. |
| GP4000 <sup>*6</sup> (COM2)<br>GP-4201T (COM1)<br>SP5000 <sup>*7</sup> (COM1/2)<br>SP-5B00 (COM2)                                                  | 4I      | RS-422 terminal block conversion adapter by Pro-face<br>PFXZCBADTM1 <sup>*10</sup><br>+<br>User-created cable                                 |                                         |
| ST6000 <sup>-8</sup> (COM2)<br>ST-6200 (COM1)<br>STM6000 (COM1)<br>STC6000 (COM1)<br>ET6000 <sup>*9</sup> (COM2)<br>PS6000 (Basic Box)<br>(COM1/2) | 4B      | User-created cable                                                                                                    | The cable length must be 1200m or less. |
| LT-4*01TM (COM1)<br>LT-Rear Module (COM1)                                                                                                    | 4J      | RJ45 RS-485 Cable (5m) by Pro-face<br>PFXZLMCBRJR81                                                                                           | The cable length must be 200m or less.  |
| PE-4000B <sup>*11</sup><br>PS5000 <sup>*11</sup><br>PS6000 (Optional<br>Interface) <sup>*11</sup>                                                  | 4K      | User-created cable                                                                                                    | The cable length must be 1200m or less. |
| AIL OF SUUU MOUELS EX                                                                                                    | τορι Αί | JI-JJV2D                                                                                                    |                                         |

GP-Pro EX Device/PLC Connection Manual

- \*2 Except AST-3211A and AST-3302B
- \*3 All GP3000 models except GP-3200 series and AGP-3302B
- \*4 Only the COM port which can communicate by RS-422/485 (2 wire) can be used. (Except PE-4000B, PS5000, and PS6000)
  - <sup>(</sup> **P** "■ IPC COM Port" (page 4)
- \*5 Except GP-4203T
- \*6 All GP4000 models except GP-4100 series, GP-4\*01TM, GP-Rear Module, GP-4201T and GP-4\*03T
- \*7 Except SP-5B00
- \*8 Except ST-6200
- \*9 Due to the specification of the COM port, flow control is not possible, so omit the wiring of the control pins on the Display side of the cable diagram.
- \*10 When using a Terminal Block Conversion Adapter (CA3-ADPTRM-01) instead of the RS-422 Terminal Block Conversion Adapter, refer to Cable Diagram 4A.

4A)

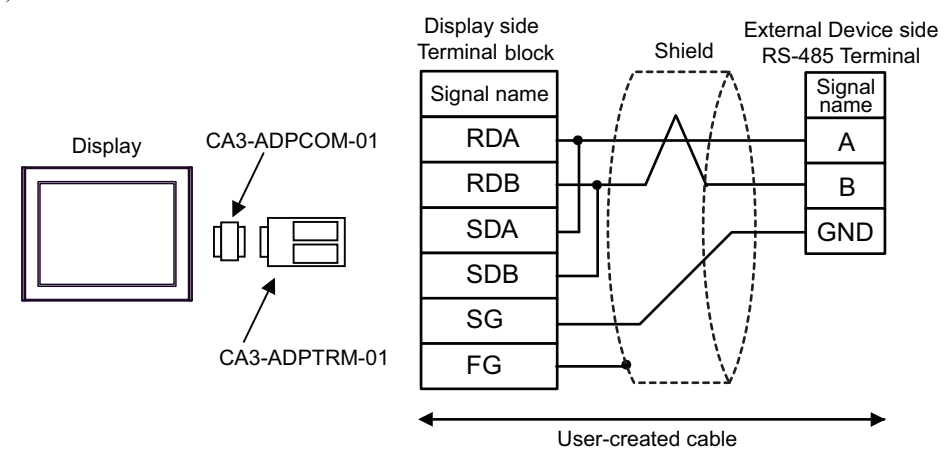

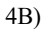

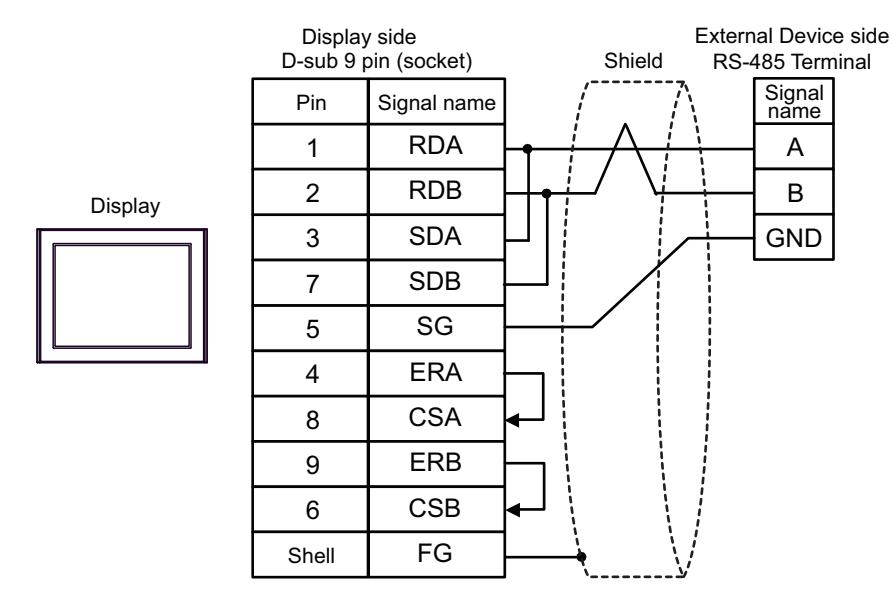

4C)

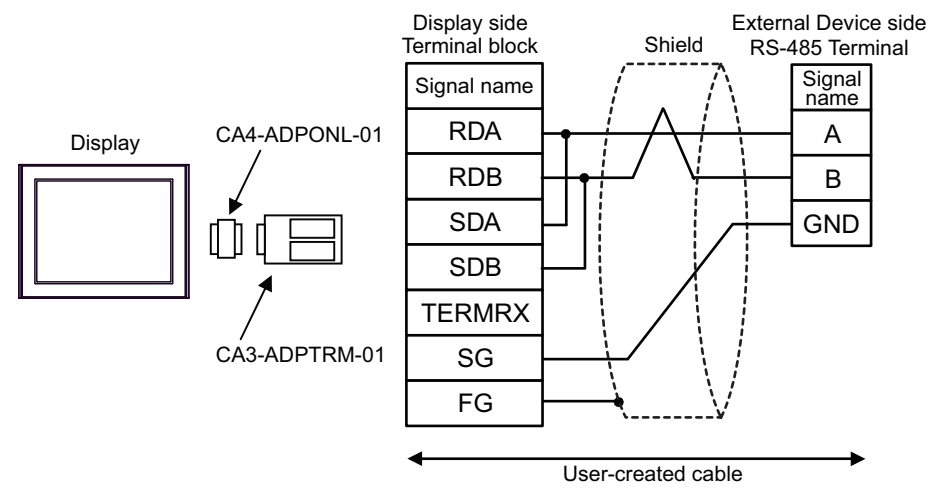

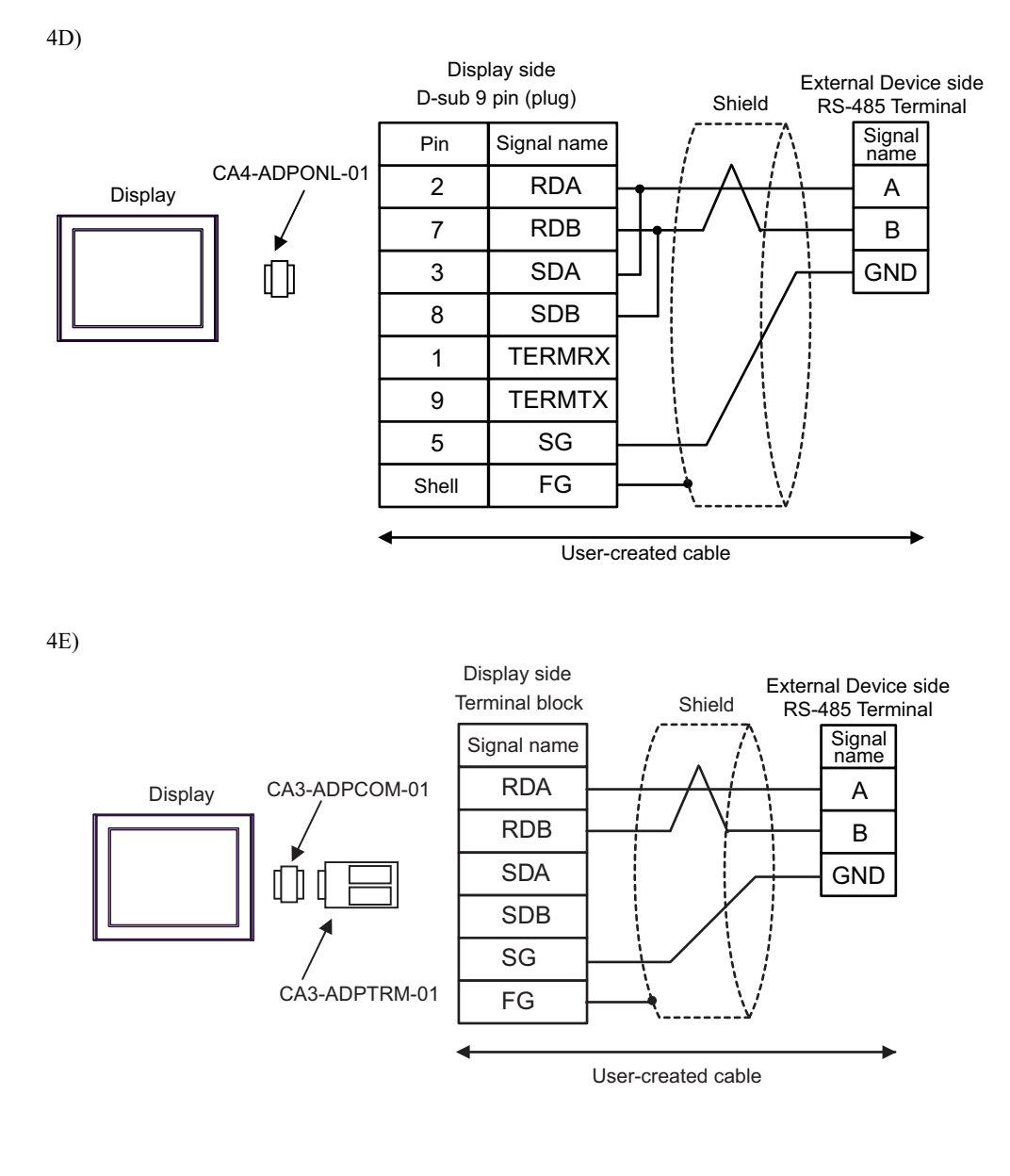

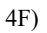

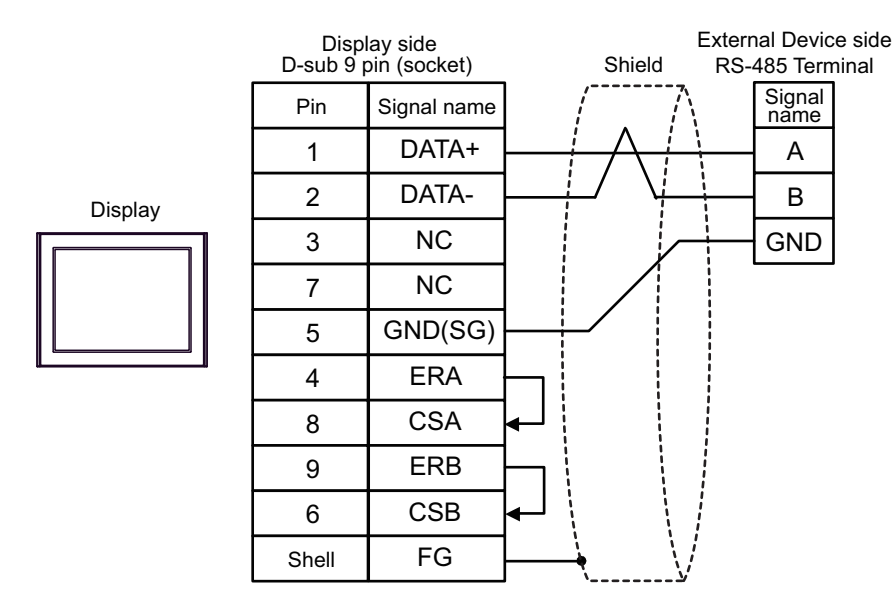

4G)

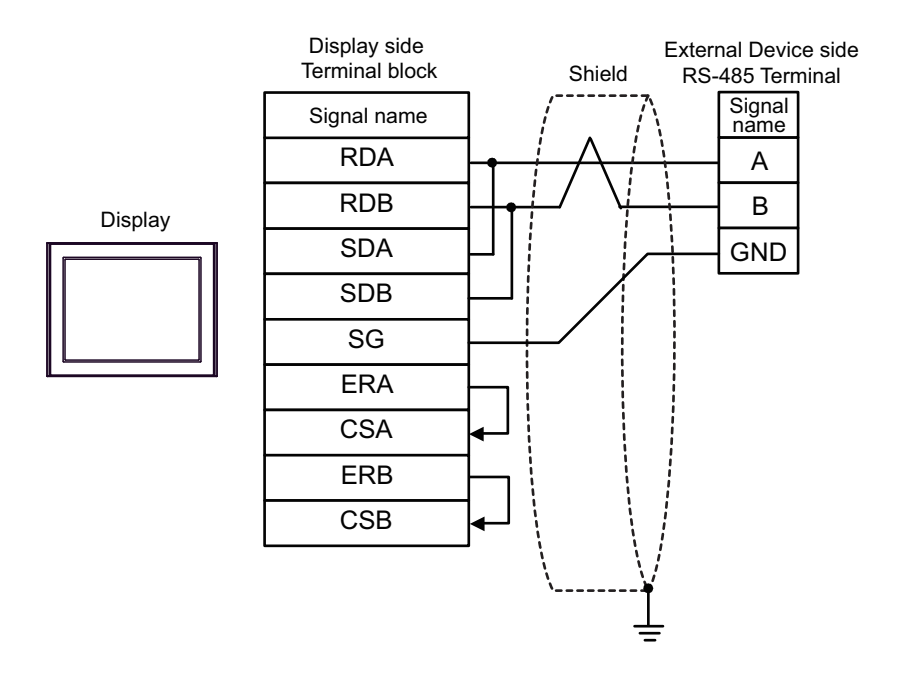

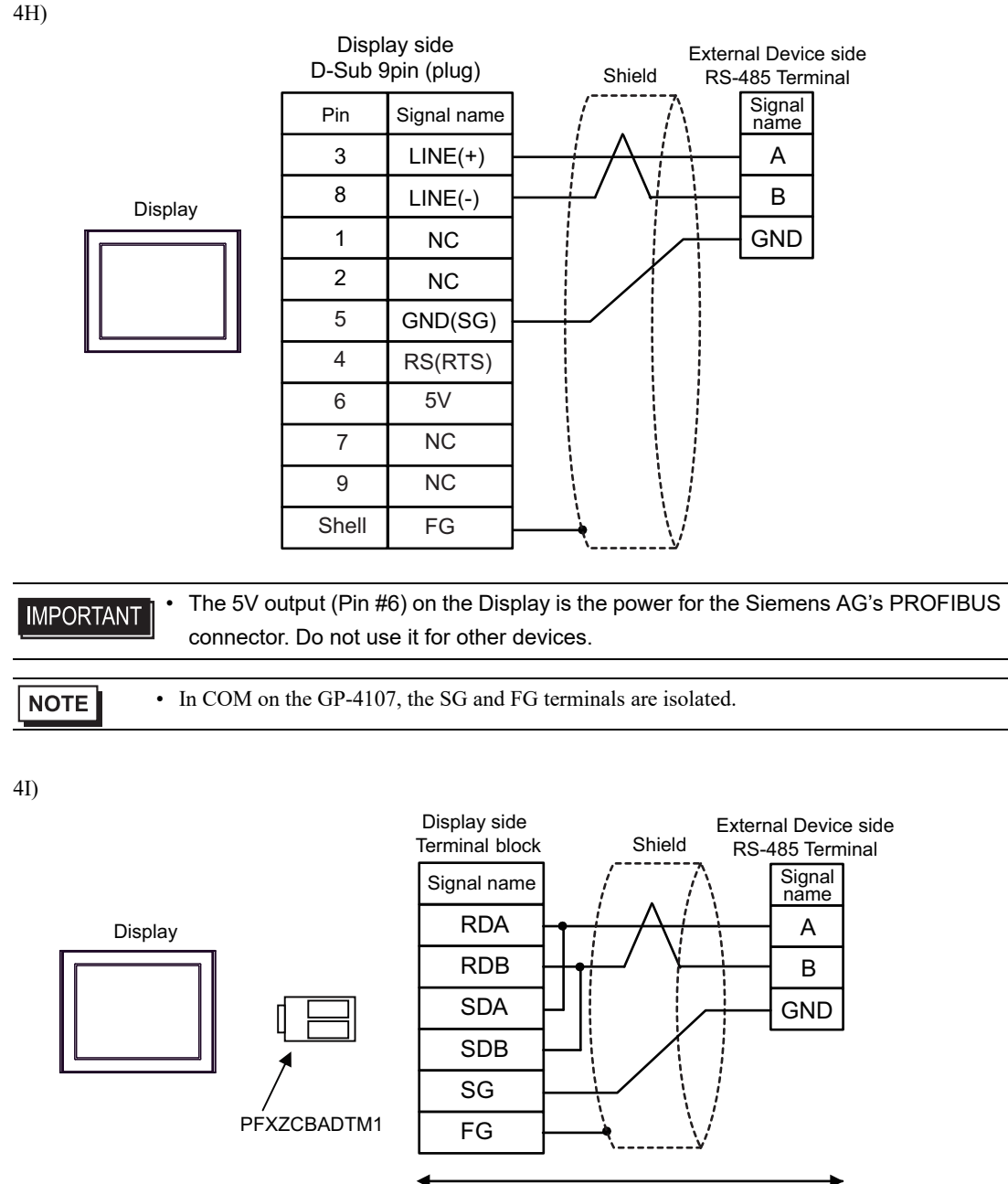

User-created cable

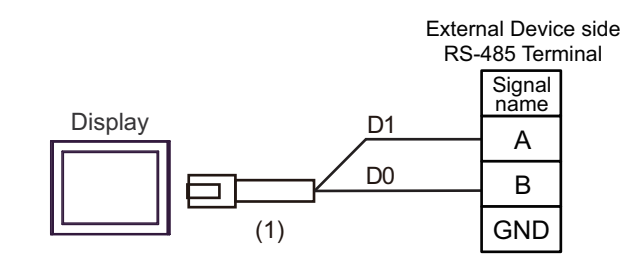

| Number | Name                                                | Notes |
|--------|-----------------------------------------------------|-------|
| (1)    | RJ45 RS-485 Cable (5m) by Pro-face<br>PFXZLMCBRJR81 |       |

4K)

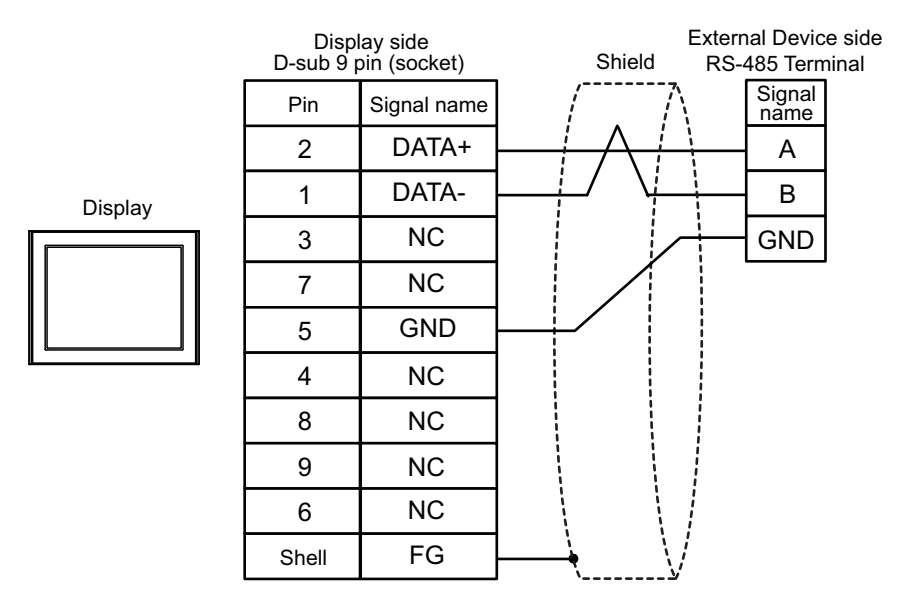

4J)

# 6 Supported Devices

The entire range of Type, Logical, Parameter (TLP) settings are supported for all Emerson Process Management models/series listed in this manual.

In the following example TLP address, [PLC1]92,0,3:UINT8 the address components are described in the table below.

| TLP Component |   | Description                                               |
|---------------|---|-----------------------------------------------------------|
| [PLC1]        | = | External device                                           |
| 92            | = | Point Type value for 92 Logon Parameters (LOGON)          |
| 0             | = | Logical (location) value for 1                            |
| 3             | = | Parameter value for keypad Security Level - Write Enabled |
| UINT8         | = | Data type                                                 |

Details on each TLP can be found in the in the ROC/FloBoss user manuals and the ROC Plus Protocol Reference from Emerson Process Management.

Custom TLPs are also supported for point types and parameters outside the standard set.

- If specify the address within the address range in the Text Display of the Data Display, it may display an error. However, when the address is within the address range, send the address to the Display and can be used.
  - The Summary of alarm does not operate normally.

# 6.1 Input Address Settings

• The ROC Plus driver does not support the GP-Pro EX indirect addressing feature. NOTE

For easier entry of the device address, click the 📃 icon beside the Address field. The following dialog appears.

| Point Type                                                                                                    | Location | Parameter                                                                                                    |
|----------------------------------------------------------------------------------------------------|----------|----------------------------------------------------------------------------------------------------|
| Custom      Standard // U Information     System Variables     Logon Parameters     License Key Information     System Variables     Logon Parameters     License Key Information     Standard     User C Configuration     Standard     Very Configuration     Standard     Soft Point Parameters     Soft Point Parameters     Soft Point Point Parameters     Soft Point Parameters     Soft Point Point Parameters | 1        | 0 Program Description<br>1 Program Version String<br>2 Program Time/Date Stamp<br>3 Program Library Version<br>4 Program Clear<br>5 Program Status<br>7 Program Disk Space Used<br>8 Program DRAM Used<br>9 Program DRAM Used<br>9 Program Auto Restart Counter<br>10 Program Handle |
| TLP: UCC,1,RUN.0 (94,0,4.0:UINT8)                                                                                                    | Bit: 0   | Data Type: UINT8 Enter                                                                                                    |

| Setup Items Setup Description |             | Setup Description                                                                                                    |
|-------------------------------|-------------|----------------------------------------------------------------------------------------------------|
| Device/PL                     | С           | Select the external device with the desired TLP.                                                                                                    |
| Point Type                    | ;           | Select a point type.                                                                                                    |
|                               |             | Use an integer from 0 to 255 to enter a value for a point type location.                                                                                              |
| Location                      | Slot        | For physical point types, enter an integer from 0 to 255 as the slot number for this point type.                                                                      |
| Location                      | Channel     | For physical point types, enter an integer from 0 to 255 as the channel number for this slot.                                                                         |
| Parameter                     |             | Select a parameter for the point type. Parameters vary depending on point type selected.                                                                              |
| TLP                           |             | A read-only field that indicates the TLP address string corresponding to selections above.<br>If the Custom point type is selected, enter TLP here in numeric format. |
| Bit                           |             | Bit range, 0-7, 0-15, or 0-31. Available only for the following data types: BIN, INT8, INT16, INT32, UINT8, UINT16, UINT32.                                           |
| Data Type                     |             | A read-only field that indicates the data type of the parameter selected above.<br>If Custom point type is selected, select the data type here.                       |
| Set as De                     | fault Value | Sets the currently selected address as the default for next time an address is entered in Pro EX.                                                                     |

#### 6.2 Custom Input Address Settings

You can also access your own custom TLP addresses by entering the numeric TLP data in an Address field or, in the Input Address dialog box, by selecting the Custom point type in the Point Type window. The TLP, Bit, and Data Type fields are enabled for data input.

| TLP: 0.0.0.0:BIN Bit: 0 Data Type: BIN Enter |
|----------------------------------------------|
|----------------------------------------------|

In the TLP field, enter the TLP. The following valid input formats are available:

- [PLC1]TT,LL,PP:DATATYPE
- [PLC1]TT,LL,PP.BIT:DATATYPE

The addresses represent the following components:

| TLP Component                                                                                   |   | Description                                                                                                    |  |  |
|-------------------------------------------------------------------------------------------------|---|----------------------------------------------------------------------------------------------------|--|--|
| [PLC1]                                                                                          | = | External device                                                                                                    |  |  |
| TT                                                                                              | = | Point Type (range 0 to 255)                                                                                                 |  |  |
| LL                                                                                              | = | Logical (range 0 to 255)                                                                                                    |  |  |
| PP                                                                                              | = | Parameter                                                                                                    |  |  |
| BIT                                                                                             |   | Bit range, 0-7, 0-15, or 0-31. Available only for the following data types: BIN, INT8, INT16, INT32, UINT8, UINT16, UINT32. |  |  |
| DATATYPE                                                                                        | = | Data type                                                                                                    |  |  |
|                                                                                                 |   |                                                                                                    |  |  |
| • If a custom TLP entered matches a TLP in the Emerson Database, it will revert to that address |   |                                                                                                    |  |  |

and data type.

Valid Data type strings which can be entered in the Address Field are:

| Name  | Description                                  |
|-------|----------------------------------------------|
| AC1   | ASCII 1 character                            |
| AC3   | ASCII 3 characters                           |
| AC7   | ASCII 7 characters                           |
| AC10  | ASCII 10 characters                          |
| AC12  | ASCII 12 characters                          |
| AC20  | ASCII 20 characters                          |
| AC30  | ASCII 30 characters                          |
| AC40  | ASCII 40 characters                          |
| BIN   | Binary 8 bit, or bit address 0-7*.           |
| FL    | Floating Point                               |
| INT8  | 8 bit signed integer, or bit address 0-7*.   |
| INT16 | 16 bit signed integer, or bit address 0-15*. |
| INT32 | 32 bit signed integer, or bit address 0-31*. |
| TIME  | 32 bit signed integer.                       |
| TLP   | 24 bit integer in 32 bits                    |
| UINT8 | 8 bit unsigned integer, or bit address 0-7*. |

| Name   | Description                                    |
|--------|------------------------------------------------|
| UINT16 | 16 bit unsigned integer, or bit address 0-15*. |
| UINT32 | 32 bit unsigned integer, or bit address 0-31*. |

\* Read-modify-write. When you write to one of these bit addresses, the Display unit reads the entire word address, sets the defined bit, then returns the new value to the PLC. If the ladder program writes data to this word address during the bit read/write process, the resulting data may be incorrect.

# 7 Error Messages

Error messages are displayed on the display unit screen as follows: "No.: Device Name: Error Message (Error Occurrence Area)". Each element of the message is shown below.

| Item                  | Description                                                                                                    |
|-----------------------|----------------------------------------------------------------------------------------------------|
| No.                   | Error No.                                                                                                    |
| Device Name           | Name of the external device where an error has occurred. The device name is a title of the External Device set with GP-Pro EX. (Initial value [PLC1])                                                                                      |
| Error Message         | Displays messages related to the error.                                                                                                    |
|                       | Displays the IP address or device address of the External Device where an error has occurred, or error codes received from the External Device.                                                                                            |
| Error Occurrence Area | <ul> <li>NOTE</li> <li>Device address is displayed as "Address: Device address".</li> <li>Received error codes are displayed as "Decimal [Hex]".</li> <li>IP address is displayed as "IP address (Decimal): MAC address (Hex)".</li> </ul> |

## Error message example: RAA150:92,1,7:UINT16 Invalid type number

#### Error message list

| Item | Description                  |
|------|------------------------------|
| 083  | Socket Error                 |
| 128  | General error code           |
| 129  | Too many data bytes          |
| 130  | Too few data bytes           |
| 136  | Invalid parameter range      |
| 145  | Invalid min/max request      |
| 146  | Invalid time                 |
| 147  | Unknown error                |
| 148  | Invalid parameter number     |
| 149  | Invalid logical/point number |
| 150  | Invalid type number          |